# การจัดตั้งคำของบประมาณ ประจำปิงบประมาณ พ.ศ.2564 <sub>ระบบ</sub> e-Budget

Budget.up.ac.th

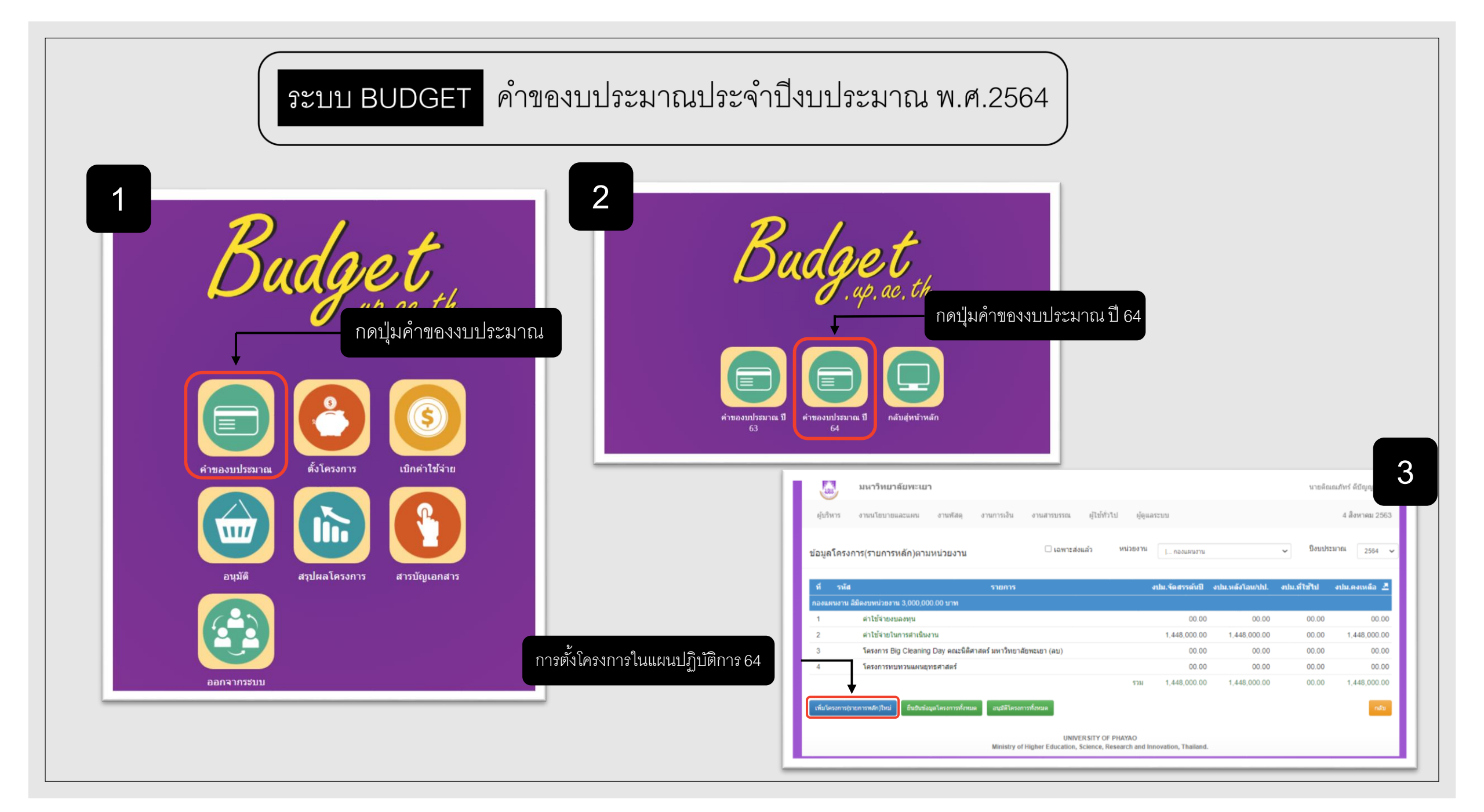

| มหาวิทยา                                                                                                    | ลัยพะเยา                                                                                                    | ج<br>ج<br>ب                                        | 9มหาวิทยาลัยพะเยา                                                                                                    | 8<br>ใส่ชื่อผู้รับผิดชอบโ                                        | ครงการ      |
|----------------------------------------------------------------------------------------------------|----------------------------------------------------------------------------------------------------|----------------------------------------------------|----------------------------------------------------------------------------------------------------|------------------------------------------------------------------|-------------|
| บริหาร งานนโยบายแ                                                                                                    | และแผน งานพัสดุ งานการเงิน งานสารบรรณ ผู้ไป้ทั่วไป                                                                                 | <sub>ปัฐนศระบบ</sub> กรอกรายละเอยด เหครบ           | <b>โถ้วน</b><br>ผู้บริหาร งานนโยบายและแผน ง                                                                                         | งานพัสดุ งานการเงิน 🗸 งานสารบรรณ ผู้ไข้ทั่วไป ผู้ดูแลระบบ        | 4 สิงหาคม 1 |
| เละเอียดโครงการ(รา)<br>ประมาณ<br>ทุน<br>มารภายได้แหนงาน<br>องานที่รับศัตรเอน<br>ตงการ(รายการหลัก)<br>าร(รายการหลัก)<br>การ(ค การก | ยการหลัก)                                                                                                    |                                                    | บุตสากรรัวมโครงการ<br>ปู่รับมิครงการ (Project Manager)<br>ปู่ประสานงานโครงการ<br>ปู่รัวมโครงการ<br>ปู่รัวมโครงการ<br>ปู่รัวมโครงการ | สำคัญที่สุดคือชื่อหัวหน้าโครงการ                                 |             |
| 5.<br>Sesons                                                                                                    | <ul> <li>สวรัสด</li> <li>มหาวิทยาส์ยหละยา</li> <li>มหาวิทยาส์ยหละยา</li> <li>มหาวิทยาส์ยหละยา</li> <li>มหาวิทยาส์ยหละยา</li> </ul> | เลอกเครงการราวย เดิแผน<br>หามประเด็นสุทธศาสตร์<br> | <sup>รลถุประสงค์ของโครงการ</sup><br>ข้อมูลให้ครบถ้วน                                                                                | หากมีข้อมูลชัดเจนให้ใส่ได้เลย<br>หากไม่มีข้อมูลให้เว้นไว้ก่อนได้ |             |
| เลือา                                                                                                    | <sup>เมาหะของม</sup> ู<br>กยุทธศาสตร์หลักที่โครงการ                                                                                | ~                                                  | กลุ่มเป้าหมาย<br>(เสือกใส่ยากกว่า 1 ป้อ)                                                                                            | ดดากรสายวิชาการ จำนวน □บุดดากรสายบริการ จำนวน                    |             |

#### ระบบ BUDGET คำของบประมาณประจำปิ่งบประมาณ พ.ศ.2564

| (1) (1) (1) (1) (1) (1) (1) (1)                                                                                                    | มหาวิทยาลัยพะเยา                                                                                                    | นายติณณภัพร์ ดีปัญญา +      | 0                                                                                                    |                                                   |
|----------------------------------------------------------------------------------------------------|----------------------------------------------------------------------------------------------------|-----------------------------|----------------------------------------------------------------------------------------------------|---------------------------------------------------|
| ระบูงะยะเวลาในการดำเนินโครงการ<br>เมื่อเนื่องการ<br>เมื่อเนื่องการ เริ่ม<br>เมื่อเนื่องการ เริ่ม<br>เมื่องการการไป<br>เมื่องการการไป<br>เมื่องการการไป<br>เมื่องการการไป<br>เมื่องการการไป<br>เมื่องการการไป<br>เมื่องการการไป<br>เมื่องการการไป<br>เมื่องการการไป<br>เมื่องการการไป<br>เมื่องการการไป<br>เมื่องการการไป<br>เมื่องการการไป<br>เมื่องการการไป<br>เมื่องการการการการการการการการการการการการการก                                                                                                    |                                                                                                    |                             | มัน โรหมี หมายและแหน งานทัสดุ งานการเงิน งานสารบรรณ ผู้ไข้ทั่วไป ผู้ดูแลระบบ<br>ข้อมูลโครงการ(รายการหลัก) หมวตรายจ่าย ผู้ร่วมโครงการ                                                                                                    | น เขตแมนตายา พระกูญ I •<br>4 สิงหาคม 2563         |
| (เลือกเลิยากการ 1 ร้อ)<br>มะยายหมู่ที่สนใจท่าง<br>มะยามหมู่ที่สนใจท่าง<br>มะยามหมู่ที่สนใจที่สนุญาง<br>มะยามหมู่ที่สนใจท่าง<br>มะยามหมู่ที่สนใจท่าง<br>มะยามหมู่ที่สนุญาง<br>มะยามหมู่ที่สนใจท่าง<br>มะยามหมู่ที่สนุญกาง<br>มะยามหมู่ที่สนุญกาง<br>มะยามหมู่ที่สนุดที่สนุญกาง<br>มะยามหมู่ที่สนุญกาง<br>มะยามหมู่ที่สนุญกาง<br>มะยามหมู่ที่สนุดที่สนุด | ระสงรับองโลงงาร<br>เส่กลุ่มเป้าหมาย ระบุระยะเวลาในการ                                                                      | .บุเหขดเจน<br>ดำเนินโครงการ | ป้งบประมาณ 2564<br>แหนงาน จัดการศึกษาอุดมศึกษา<br>หน่วยงาน กองแหนงาน สิมีคงบประมาณ 3,000,000.00 บาท<br>ชื่อโครงการ (รายการหลัก) หดสอบระบบสาขอ (ยังไม่ได้ยืนยันข้อมูล)<br>ยุทรศาสตร์<br>งบประมาณจัดสรรดในปี 0,00 บาท<br>งบประมาณจังโอนปป. 0,00 บาท<br>งบประมาณจังโอนปป. 0,00 บาท<br>งบประมาณจังโอ |                                                   |
| ระยะเลาเนกรดานนเดงการ<br>เป็มต์แต้อนเอ็อกเลือน- v ถึมสุดเดือนเอ็อกเลือน- v ถึมสุดเดือนเอ็อกเลือน- v ถึมสุดเดือน v เยติดเณกัทร์ ก็ปัญญา เมื่อ 4 ลิงหาคม 2:<br>หากยังไม่มีข้อมูลสามารถเว้นไว้ก่อนได้<br>เป็นที่หลายการสำเนินงาน แก้ไขข้อมูลโครงการ<br>เป็นขึ้นข้อมูลโครงการ<br>เป็นขึ้นข้อมูลโครงการ<br>เป็นขึ้นข้อมูลโครงการ<br>เป็นขึ้นข้อมูลโครงการ<br>เป็นขึ้นข้อมูลโครงการ<br>เป็นขึ้นข้อมูลโครงการ<br>เป็นขึ้นข้อมูลโครงการ<br>เป็นขึ้นข้อมูลโครงการ<br>เป็นขึ้นข้อมูลโครงการ<br>เป็นข้อมูลโครงการ<br>เป็นข้อมูลโครงการ<br>เป็นขึ้นข้อมูลโครงการ<br>เป็นข้อมูลโครงการ<br>เป็นขึ้นข้อมูลโครงการ<br>เป็นข้อมูลโครงการ<br>เป็นขึ้นข้อมูลโครงการ<br>เป็นข้อมูลโครงการ<br>เป็นข้อมูลโครงการ                                                                                                    | (เล็มกกรัว 1 ข้อ) ประชาชนผู้ที่สนใจทั่วไป หากยังไม่มีชื่อมูลสามารถเว้นไว้ก่อร<br>ประชาชนผู้ที่สนใจทั่วไป                   | นได้<br>(ประเย) จำนวน       | กิจกรรมในโครงการ(รายการหลัก)<br>รายการ จำนวน ราคา/หน่วย งปม.รัดสรรด์หปี งปม.หลังโอน/ปป.                                                                                                    | งปม.ที่ใช้ไป งปม.คงเหลือ                          |
| หากยุ่ง เมมขอมูลสามารถเวนเวกอนเด<br>university of PHAYAO<br>Ministry of Higher Education, Science, Research and Innovation, Thailand.                                                                                                    | มลายมกรดาเมนโครงกร เริ่มต้นเลือน –เลือกเลือน – มีมสุดเลือน –เลือกเลือน – มีมาระบะเรลาทั้งสัน เลือน<br>ระบบที่ตาดว่าจะใดรับ | н <sub>2</sub>              | สร้างโดย : นายดิณณภัย<br>เริ่มกิจกรรมไหม่ มิมพักแตนการสำเนินงาน แก้ไขข้อมูลโครงการ อินมินข้อมูลโครงการ                                                                                                    | สร์ ดีบัญญา เมื่อ 4 สิงหาคม 2563 15:07 น.<br>กลับ |
|                                                                                                    | ห.เบอร เทรมสุดที่ผิญ.เร.เรยเงิร เงินอร                                                                                     | LØI                         | UNIVERSITY OF PHAYAO<br>Ministry of Higher Education, Science, Research and Innovation, Thailand.                                                                                                    |                                                   |
| เพง<br>มหางยารราช<br>Ministry of Higher Education, Science<br>ใส่ประโยชน์ที่คาดว่าจะได้รับ<br>กดปุ่มเพิ่มกิจกรรมใหม่                                                                                                    | ง<br>มาย<br>UNIVERSITY<br>Ministry of Higher Education, Science<br>ใส่ประโยชน์ที่คาด                                       | ว่าจะได้รับ                 | าดปุ่มเพิ่มกิจกรรมใหม่                                                                                                    |                                                   |
| กรอกขอมูลเสร็จแล้ว กดบันทึก                                                                                                    | ารอกขอมูลเสร็จแล้ว กดบันทึก                                                                                                |                             |                                                                                                    |                                                   |

### ระบบ BUDGET คำของบประมาณประจำปีงบประมาณ พ.ศ.2564

| иитлицисцит                                                                                                    |                                                          | นายติณณภัทร์ ดีบีญญา 👻                                              | K AND AND AND AND AND AND AND AND AND AND |                                                                                                    |                                                         |  |
|----------------------------------------------------------------------------------------------------|----------------------------------------------------------|---------------------------------------------------------------------|-------------------------------------------|----------------------------------------------------------------------------------------------------|---------------------------------------------------------|--|
| บริหาร งานนโยบายและแผน                                                                                                    | งานทัสดุ งานการเงิน งานสารบรรณ ผู้ใช้ทั่วไป ผู้ดูแลระบบ  | 4 สิงหาคม 2563                                                      | ผู้บริหาร งานนโยบายและแผน                 | งานพัสดุ งานก                                                                                                    | ารเงิน งานสารบรรณ ผู้ไข้ทั่วไป ผู้ดูแลระบบ              |  |
| มลโครงการ(รายการหลัก)                                                                                                    |                                                          |                                                                     | หน่วยงานที่รับผิดชอบ                      | กองแผนงาน                                                                                                    | ~                                                       |  |
| ,                                                                                                    |                                                          |                                                                     | หลักสูตร                                  |                                                                                                    |                                                         |  |
| บประมาณ                                                                                                    | 2564                                                     |                                                                     | 1. Tr.                                    |                                                                                                    |                                                         |  |
| สโครงการ(รายการหลัก)                                                                                                    |                                                          |                                                                     | ตัวขึ้วัดของโครง                          | มการ                                                                                                    | ดัวชี้วัดของกิจกรรม                                     |  |
| เโครงการ(รายการหลัก)                                                                                                    | ทดสอบระบบศาบอ                                            |                                                                     | ประเด็นอทธศาสตร์ที่ 1 การเครีอมคนแลง      | ะเสริมสร้างศักยภาพคน 🗸                                                                                                    | ประเด็นกทรศาสตร์ที่ 1 การเครีกมคนและเสริมสร้างศักกภาพคน |  |
| ะเภทแผนงาน                                                                                                    | จัดการศึกษาอุดมศึกษา                                     |                                                                     |                                           |                                                                                                    |                                                         |  |
|                                                                                                    |                                                          |                                                                     |                                           |                                                                                                    |                                                         |  |
| เวยงาน                                                                                                    | กองแผนงาน                                                | _                                                                   |                                           | ~                                                                                                    |                                                         |  |
| มวดเงินงบประมาณ                                                                                                    | ใส่ชื่อกิจกร                                             | 131                                                                 |                                           | ~                                                                                                    |                                                         |  |
| หวองจาน<br>มวดเงินงบประมาณ<br>อมูลก็จกรรม/โครงการย่อย                                                                                                    | <sup>กองแหนงาน</sup> ใส่ชื่อกิจกร                        | ารม                                                                 |                                           | ~<br>~                                                                                                    |                                                         |  |
| มวยงาน<br>มวลเงินงบประมาณ<br>อมูลกิจกรรม/โครงการย่อย                                                                                                    | าลงแหนงาน<br>ไส่ชื่อกิจกร                                | 2281                                                                |                                           | ~<br>~<br>~                                                                                                    |                                                         |  |
| นายงาน<br>มาดเงินงบประมาณ<br>อมูดกิจกรรม/โครงการย่อย<br>มกิจกรรม                                                                                                    | าลงแหนงาน<br>ใส่ชื่อกิจกร                                | ารม                                                                 |                                           | *                                                                                                    |                                                         |  |
| มวยงาน<br>มวดเงินงบประมาณ<br>อมูลกิจกรรม/โครงการย่อย<br>มกิจกรรม                                                                                                    | กองแหนงาน<br>ใส่ชื่อกิจกร<br>พลสอบระบป                   | ารม<br>                                                             |                                           | <ul> <li></li> <li></li> <li><td></td><td></td></li></ul>                                                                                                    |                                                         |  |
| มวองาน<br>มวลเงินงบประมาณ<br>อมูลกิจกรรม/โครงการย่อย<br>มกิจกรรม<br>ม่วองานที่รับคิดชอบ                                                                                           | กองแหนงาน<br>ใส่ชื่อกิจกร<br>พลสอบระบป<br>∟ กองแหนงาน ~  | ารม                                                                 |                                           | <ul> <li></li> <li></li> <li><td></td><td></td></li></ul>                                                                                                    |                                                         |  |
| นรองาน<br>มรดเงินงบประมาณ<br>โอมูตกิจกรรม/โครงการย่อย<br>อกิจกรรม<br>ม่วยงานที่รับคิดชอบ<br>มักสูตร                                                                               | กองแหนงาน<br>ใส่ชื่อกิจกร<br>พลสอบระบบ!<br>∟ กองแหนงาน ั | ารม<br>แก้เราหลักดูอาร์เสียรรโอง                                    |                                           |                                                                                                    |                                                         |  |
| มวองาน<br>มวลเงินงบประมาณ<br>อมูลกิจกรรม/โครงการย่อย<br>มกิจกรรม<br>ม่วองานที่รับศิตชอบ<br>ถักสูตร                                                                                | กองแหนงาน<br>ใส่ชื่อกิจกร<br>мลสอบระบป<br>∟ กองแหนงาน ~  | กรรม<br>แกรระสัตสุธรรณ์สะรรโอง                                      |                                           | ><br>><br>><br>><br>><br>><br>><br>><br>><br>><br>><br>><br>><br>><br>>                                                                                                    |                                                         |  |
| เวองาน<br>เวลเงินอบประมาณ<br>อมูลกิจกรรม/โครงการย่อย<br>มกิจกรรม<br>เมืองานพีริบดีคชอบ<br>โกสูตร<br>ชีวิต                                                                         | กองแหนงาน<br>ใส่ชื่อกิจกร<br>พลสอบระบน<br>∟ กองแหนงาน ~  | COR                                                                 |                                           | <ul> <li></li> <li></li> &lt;</ul> |                                                         |  |
| มาองาน<br>มาดเงินงบประมาณ<br>อมูลกิจกรรม/โครงการย่อย<br>อภิจกรรม<br>มาองานที่รับติดชอบ<br>อภิจ<br>สักสูตร<br>ชัวส์                                                                | กองแหนงาน<br>ใส่ชื่อกิจกร<br>พลสอบระบป<br>∟ กองแหนงาน    | ารม                                                                 |                                           | <ul> <li></li> <li></li> <li><td></td><td></td></li></ul>                                                                                                    |                                                         |  |
| มวยงาน<br>มวดเงินงบประมาณ<br>อมูลกิจกรรม/โครงการย่อย<br>อภิจกรรม<br>ม่วยงานที่รับติดชอบ<br>ภัยริด<br><mark>ดัวบีวิตของโครงการ</mark><br>ประเด็นประศาสตร์ที่ 1 การเครียมคนและเสียม | กองแหนงาน<br>มิส์ชื่อกิจกร<br>พลสอบระบนุ<br>             | วรรม<br>แก้เรพลักสุดรรับร์ยรรโฉง<br>หน่วยชัย ดุตาคม พฤศจิกายน รันรร |                                           | <ul> <li></li> <li></li> &lt;</ul> |                                                         |  |
| มวองาน<br>มวลเงินรบประมาณ<br>อมูลกิจกรรม/โครงการย่อย<br>อภิจกรรม<br>ม่วองานที่รับศิตชอบ<br>อักสูตร<br>ชัวรีค<br>สัวชีว์คของโครงการ<br>ประเด็นอุทรศาสตร์ที่ 1 การเครีณตนและเสริม   | กองแหนงาน<br>มหสสอบระบบ!                                 | 23มิ<br>แก้เราสักสุดรรมีส์ธรรโอง<br>หน่วยมีบ ตุลาคม พฤศจิกายน อีนวา |                                           |                                                                                                    |                                                         |  |
| เวองาม<br>มาลเงิมอบประมาณ<br>อมูลกิจกรรม/โครงการย่อย<br>เกิจกรรม<br>ม่วองามทีริบติดชอบ<br>มักสูตร<br>ชัวัด<br>สัวชีวิตของโครงการ<br>ประเล้นถูกธศาสตร์ที่ 1 การเครีณตรและสนิล      | กองแหนงาน<br>มหสอบระบบ!<br>                              | 23ม<br>แกรรงสักสุดรรับประรอง<br>หน่วยชับ คุณาคม พฤศจิกายน ชันวา     |                                           | > > > > > > > > > > > > > > > > > > >                                                                                                    |                                                         |  |

#### เมื่อใส่ข้อมูลเสร็จให้กดปุ่มบันทึกข้อมูล

นายดิณณภัทร์ ดีบีญญา 👻

4 สิงหาคม 2563

►

แก้ไขหลักสุดรที่เกี่ยวข้อง

## ระบบ BUDGET คำของบประมาณประจำปิงบประมาณ พ.ศ.2564

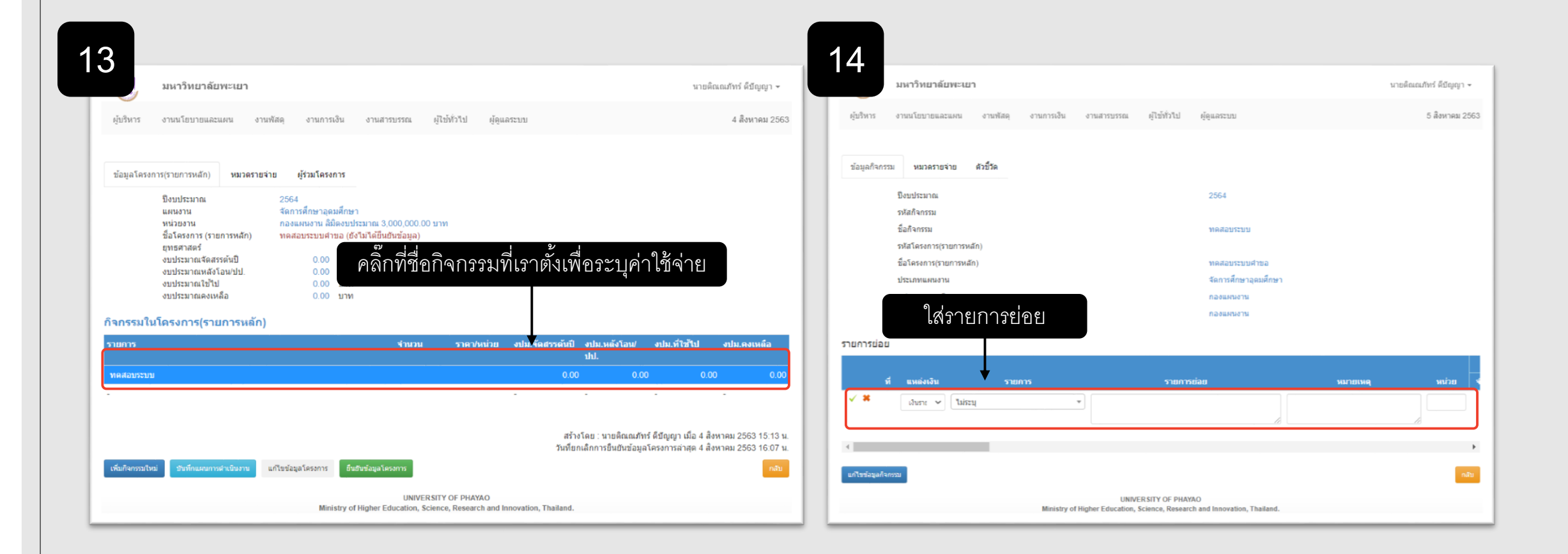

#### ระบบ BUDGET คำของบประมาณประจำปิงบประมาณ พ.ศ.2564 15 ควรเลือกรายการหลัก<u>ไว้ก่อน</u> เลือกรายการของงบประมาณ มหาวิทยาลัยพะเยา นายดิณณภัทร์ ดีบีญญา 👻 เช่น ค่าใช้สอย,ค่าตอบแทน,ค่าวัสดุ, ผู้บริหาร งานนโยบายและแผน งานพัสดุ งานการเงิน งานสารบรรณ ผู้ใช้ทั่วไป ผ้ดแลระบบ 5 สิงหาคม 2563 ค่าสาธรณูปโภค ค่อยมามาแตกรายการย่อย ไม่ระบ ตอน ขออนุมัติดำเนินโครงการ ข้อมูลกิจกรรม หมวดรายจ่าย ด้วชี้วัด |... อุดหนุนการจัดการศึกษา ปึงบประมาณ |..... เงินอุดหนุน รหัสกิจกรรม ชื่อกิจกรรม ทดสอบระบบ อุดหนุนการจัดการศึกษา รหัสโครงการ(รายการหลัก) ใส่งบที่จะใช้ ในแต่ละเดือน หรือตาม งบดำเนินงาน ชื่อโครงการ(รายการหลัก) ทดสอบระบบคำขอ จัดการศึกษาอดมศึกษา ประเภทแผนงาน ระยะเวลาดำเนินโครงการ . ค่าใช้สอย หน่วยงานดามโครงการ กองแผนงาน ¥. หน่วยงานดามกิจกรรม กองแผนงาน รายการย่อย รวมทั้งหมด ดลาด พฤสจิกายน ที่ แหล่งเงิน รายการ หมายเหตุ หมายเหตุ ราดารวม จำนวน ราดา/หน่วย ราคารวม ี่จำนวน ราดา/หน่วย เงินราย 🗸 ไม่ระบ ครั้ง 2000 2000 2 ก้ไขข่อมูลกิจกร ก้ไขข้อมูลกิจกร UNIVERSITY OF PHAYAO UNIVERSITY OF PHAYAO Ministry of Higher Education, Science, Research and Innovation, Thailand ใส่หน่วย เช่น ครั้ง, อัน ฯลฯ เมื่อใส่ข้อมูลเสร็จเรียบร้อยแล้ว ให้ทำการกดที่เครื่องหมายถูก

#### ระบบ BUDGET คำของบประมาณประจำปิงบประมาณ พ.ศ.2564

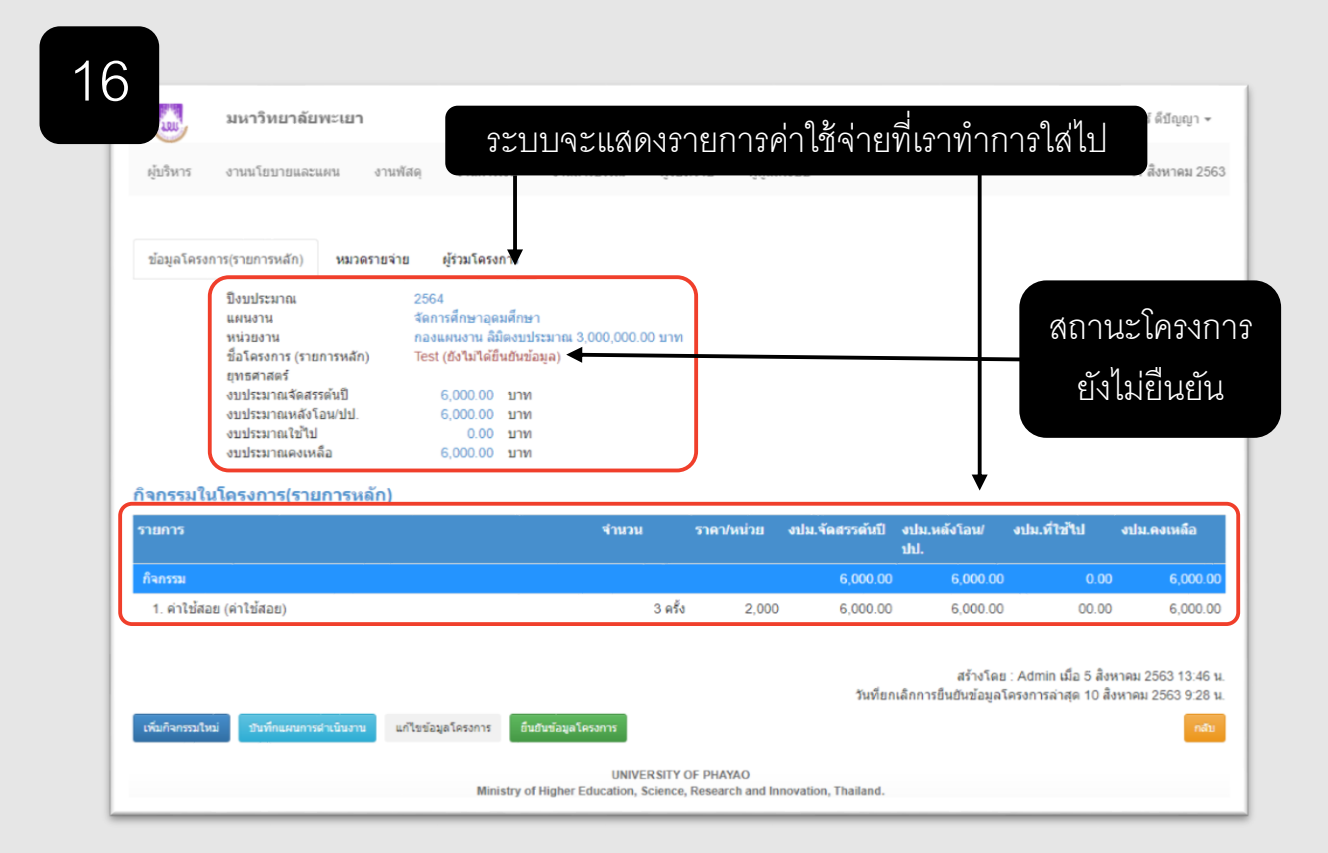

หลังจากใส่ข้อมูลเสร็จแล้ว แอดมินคณะหรือหน่วยงาน จะเป็นคนกดยืนยันข้อมูลเพื่อส่งไปยังกองแผนงาน ตรวจสอบอีกครั้ง

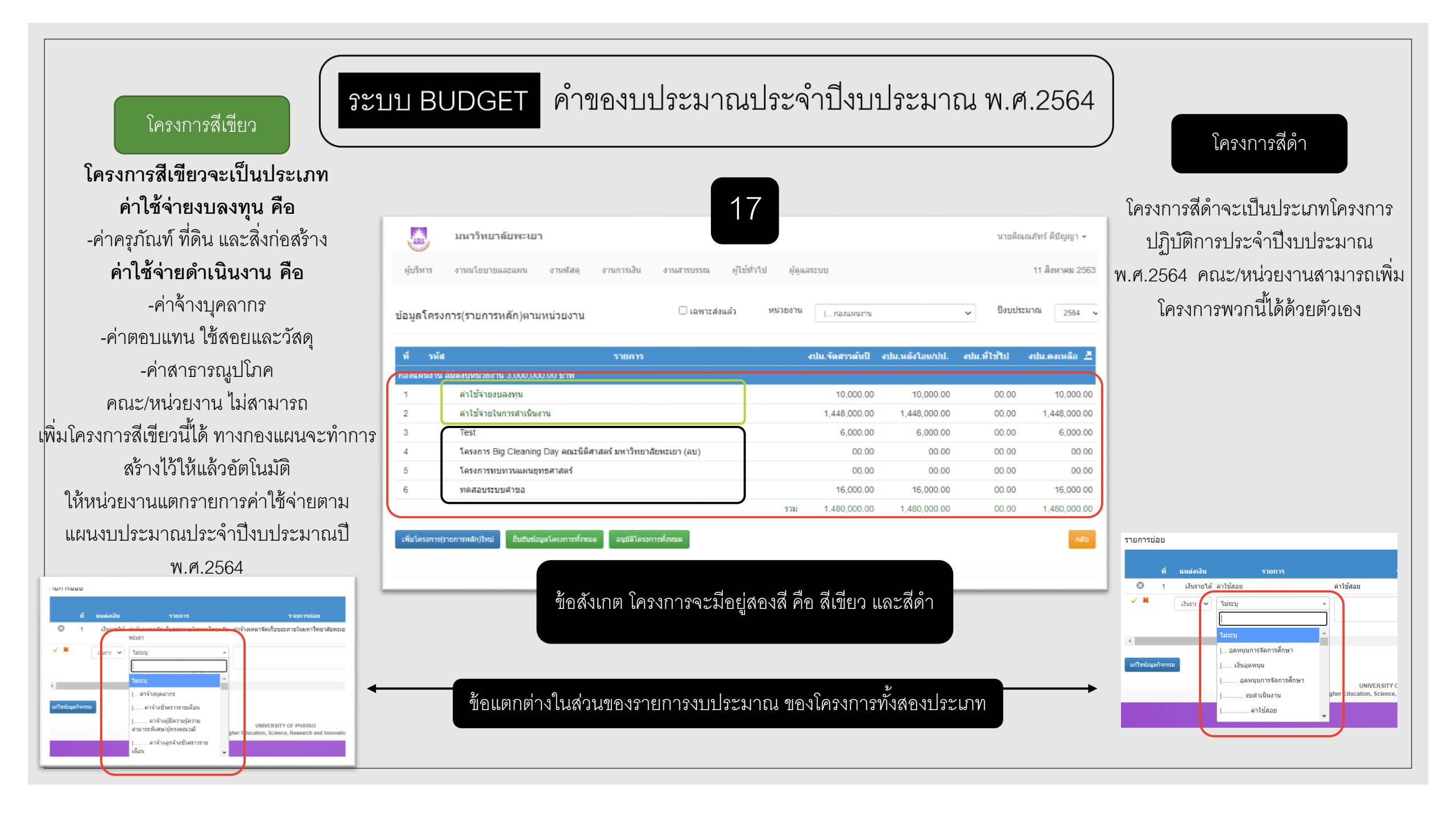

#### ระบบ BUDGET คำของบประมาณประจำปิงบประมาณ พ.ศ.2564

สำหรับ ADMIN (Power User)

เมื่อผู้ใช้งานทั่วไป ทำการกรอกข้อมูลโครงการ เสร็จเรียบร้อยแล้ว แอดมินระดับคณะหรือ หน่วยงาน จะทำการตรวจสอบและกดยืนยัน โครงการ เพื่อส่งไปให้กองแผนงานตรวจสอบ อีกครั้ง

โดยแอดมินสามารถยืนยันโครงการทั้งหมดได้ ด้วย ปุ่มยืนยันข้อมูลโครงการทั้งหมด

หรือจะทำการเข้าไปกดยืนยันที่ละโครงการก็ได้ โดยให้แอดมินกดเข้าไปในโครงการ จะมีปุ่ม ยืนยันข้อมูลโครงการ เช่นกัน

| LUIS           | มหาวิทยาลัยพะเยา          |                        |                 |                     |                  |          |                     |                 | นายดิส       | แณภัทร์ ดีบัญญา 👻 |
|----------------|---------------------------|------------------------|-----------------|---------------------|------------------|----------|---------------------|-----------------|--------------|-------------------|
| ผู้บริหาร      | งานนโยบายและแผน           | งานพัสดุ               | งานการเงิน      | งานสารบรรณ          | ผู้ใช้ทั่วไป     | ผู้ดูแส  | งระบบ               |                 |              | 11 สิงหาคม 2563   |
| ข้อมูลโครง     | การ(รายการหลัก)ตาม        | หน่วยงาน               |                 |                     | หน่              | วยงาน    | กองแผนงาน           |                 | 🗸 ปีงบปร     | ะมาณ 2564 ง       |
| ที่ รหัส       |                           |                        | รายการ          |                     |                  |          | งปม.จัดสรรต้นปี     | งปม.หลังโอน/ปป. | งปม.ที่ใช้ไป | งปม.คงเหลือ 💆     |
| กองแผนงาน ส    | ลิมิดงบหน่วยงาน 3,000,00( | ).00 บาท               |                 |                     |                  |          |                     |                 |              |                   |
| 1              | ด่าใช้จ่ายงบลงทุน         |                        |                 |                     |                  |          | 10,000.00           | 10,000.00       | 00.00        | 10,000.00         |
| 2              | ด่าใช้จ่ายในการดำเนินง    | าน                     |                 |                     |                  |          | 1,448,000.00        | 1,448,000.00    | 00.00        | 1,448,000.00      |
| 3              | Test                      |                        |                 |                     |                  |          | 6,000.00            | 6,000.00        | 00.00        | 6,000.00          |
| 4              | โครงการ Big Cleaning      | Day คณะนิติศ           | าสตร์ มหาวิทยาส | ล้ยพะเยา (ลบ)       |                  |          | 00.00               | 00.00           | 00.00        | 00.00             |
| 5              | โครงการทบทวนแผนยุท        | เธศาสตร์               |                 |                     |                  |          | 00.00               | 00.00           | 00.00        | 00.00             |
| 6              | ทดสอบระบบคำขอ             |                        |                 |                     |                  |          | 16,000.00           | 16,000.00       | 00.00        | 16,000.00         |
| เพิ่มโครงการ(ร | ายการหลัก)ใหม่            | <b>ลโครงการทั้งห</b> ม | я               |                     |                  | รวม      | 1,480,000.00        | 1,480,000.00    | 00.00        | 1,480,000.00      |
|                |                           |                        |                 | UNIV                | ERSITY OF PHAY   | AO       |                     |                 |              |                   |
|                |                           |                        | Ministry of     | f Higher Education. | Science, Researc | h and In | novation. Thailand. |                 |              |                   |

<u>\*หมายเหตุ</u> หากกดยืนยันข้อมูลแล้วจะไม่สามารถกลับมาแก้ไขข้อมูลต่างๆที่ตั้งไว้ได้ ควรตรวจสอบให้ถูกต้องก่อนกดยืนยันข้อมูล